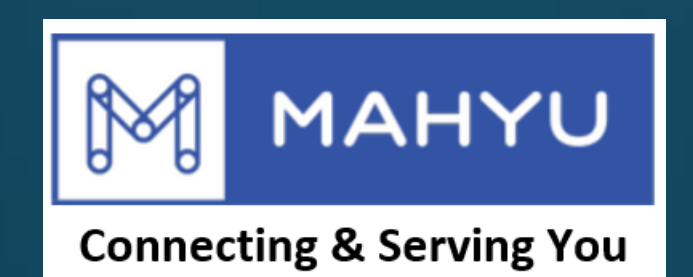

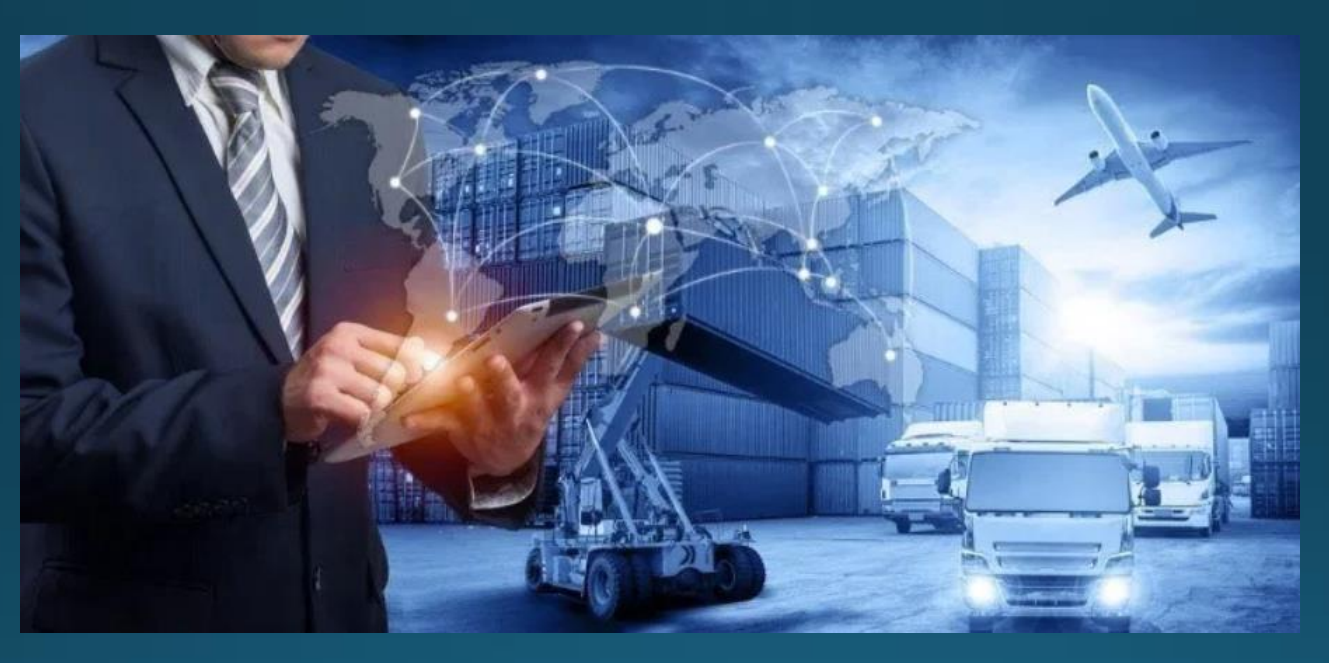

## ผู้ให้บริการ แก้ไขผู้รับผิดชอบ

Copyright 2021 Mahyu LLC. All Rights Reserved

# แก้ไข PIC โปรไฟล์

### (ขนส่ง) หน้าเมนูหลัก

| Mahyu                                                                                                    | ≡                                      |                 | 🏳 🎝 💮 Transporter Test                                  |
|----------------------------------------------------------------------------------------------------|----------------------------------------|-----------------|---------------------------------------------------------|
| Transporter Test  Online                                                                                                    | Home Dashboard                         |                 |                                                         |
|                                                                                                    | Shipment Destination                   |                 |                                                         |
| 🙆 Home                                                                                                    |                                        |                 | lla.                                                    |
| <ul> <li>a. Company Profile</li> <li>b. PIC Profile</li> <li>c. Manage PIC Operation</li> <li>d. Driver Management</li> <li>e. Vehicle Management</li> <li>f. Route Management</li> <li>g. Flight Route Management</li> <li>2. Schedule Shipment </li> </ul> | 1. กดตรงนี้เพื่อเปิดเมนู PIC โปร่ไฟล์เ |                 | O<br>SHIPMENTS<br>0%<br>DOMESTIC<br>0%<br>INTERNATIONAL |
| A Received Order                                                                                                    | Latest Orders                          |                 | Recent Shipment Schedule                                |
| <b>Q</b> 4. Monitor Shipment                                                                                                    | Order ID Destination                   | Status          | Weststellingwerf - Amsterdam                            |
| 🛗 5. History                                                                                                    |                                        |                 | <sup>10</sup> 23 Jun 2020                               |
| G. Import Customs     7. Export Customs                                                                                                    |                                        | View All Orders | Amsterdam - Almelo       2 Jun 2020                     |
| A Warehouse                                                                                                    |                                        |                 | Amsterdam - Weststellingwerf<br>28 May 2020             |
| View All Notification                                                                                                    |                                        |                 | Weststellingwerf - Amsterdam<br>30 May 2020             |

### (ขนส่ง) แก้ไข PIC โปรไฟล

| Mahyu                                                                                                    | ≡                 |                                          | q                                  | ۵ | 💮 Transporter Test |
|----------------------------------------------------------------------------------------------------|-------------------|------------------------------------------|------------------------------------|---|--------------------|
| Transporter Test  Online                                                                                                    | Edit Menu         |                                          |                                    |   |                    |
|                                                                                                    | Edit PIC          |                                          |                                    |   |                    |
| 🚯 Home                                                                                                    | First Name        | Transporter                              |                                    |   |                    |
| 🕼 1. Company Management 🗸                                                                                                    | Last Name         | Test                                     |                                    |   |                    |
| <ul> <li>O a. Company Profile</li> <li>O b. PIC Profile</li> </ul>                                                                                                    | Phone<br>Number 1 | (125) 12-5125-1251                       | 2. เปลี่ยนเบอร์โทรศัพท์ 1 และเบอร์ |   |                    |
| O c. Manage PIC Operation<br>O d. Driver Management                                                                                                    | Phone<br>Number 2 | Enter Here                               | ไทรศัพท์ 2 (ไส่ก็ได้ไม่ไส่ก็ได้)   |   |                    |
| <ul> <li>O e. venicle Management</li> <li>O f. Route Management</li> <li>O g. Flight Route Management</li> </ul>                                                                                                    | Reset             | 3. กดตรงนี้เพื่อบันทึก<br>การเปลี่ยนแปลง |                                    |   |                    |
| and the second second |                   |                                          |                                    |   |                    |
| A Received Order                                                                                                    |                   |                                          |                                    |   |                    |
| <b>Q</b> 4. Monitor Shipment                                                                                                    |                   |                                          |                                    |   |                    |
| 🛗 5. History                                                                                                    |                   |                                          |                                    |   |                    |
| <b>Q</b> 6. Import Customs                                                                                                    |                   |                                          |                                    |   |                    |
| <b>Q</b> 7. Export Customs                                                                                                    |                   |                                          |                                    |   |                    |
| Warehouse                                                                                                    |                   |                                          |                                    |   |                    |
| <ul> <li>View All Notification</li> <li>Logout</li> </ul>                                                                                                    |                   |                                          |                                    |   |                    |

### เพิ่มการทำงานของ PIC

### (ขนส่ง) หน้าเมนูหลัก

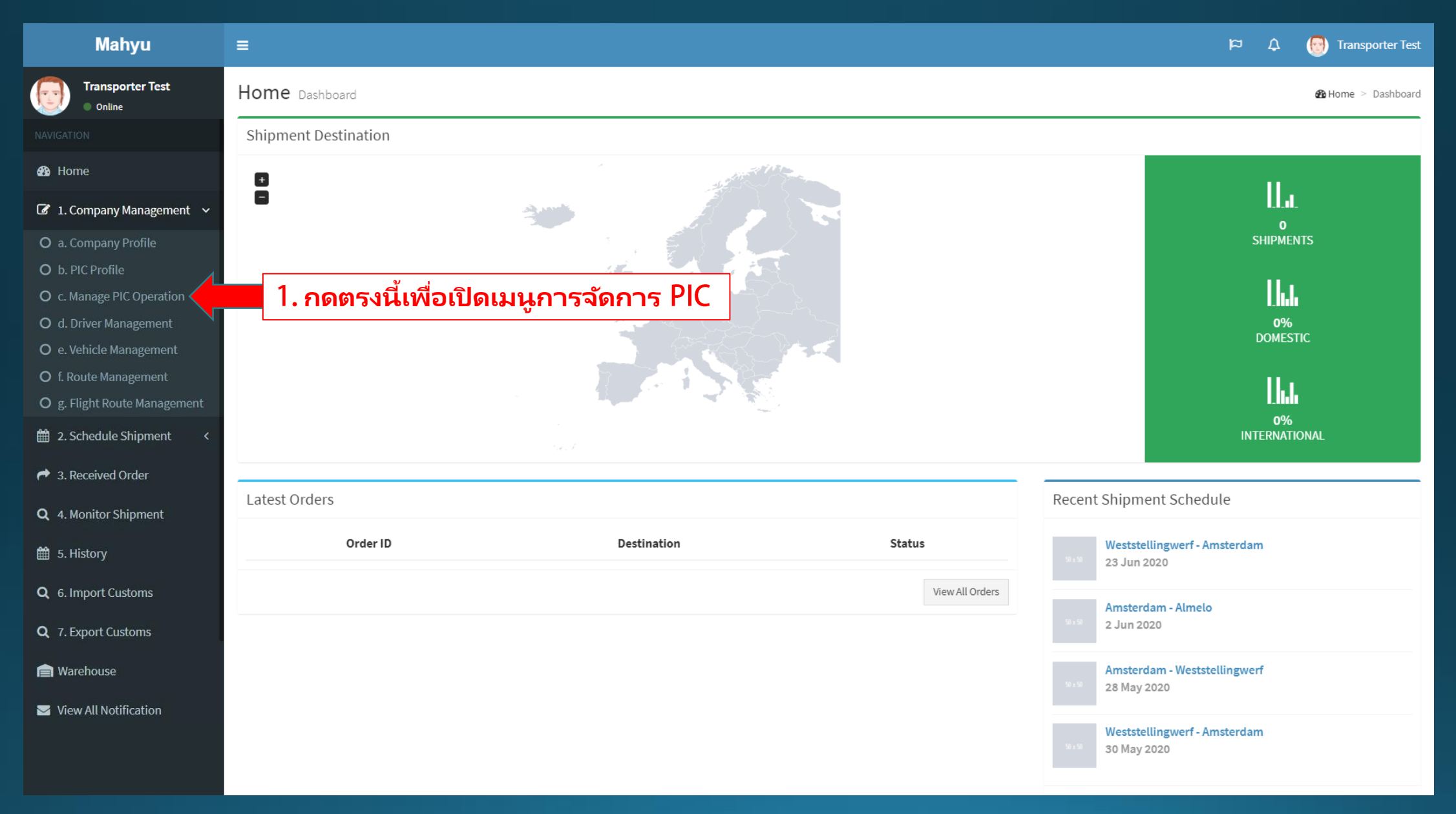

### (ขนส่ง) จัดการการทำงานของ PIC

| Mahyu                                    | ≡                                          |                 |            | 🏳 🏳 💭 Transporter T |
|------------------------------------------|--------------------------------------------|-----------------|------------|---------------------|
| Transporter Test Online                  | PIC Management Manage PIC to receive email | notifications   |            |                     |
|                                          | PIC List                                   |                 |            |                     |
| 🚯 Home                                   | +Add PIC                                   | 811             |            |                     |
| ☑ 1. Company Management ∽                | Show 10 ~ entries                          |                 | Search:    |                     |
| O a. Company Profile<br>O b. PIC Profile | PIC Name 🕼                                 | PIC Email       | Department | ↓† Modify ↓†        |
| O c. Manage PIC Operation                | PIC 1                                      | test1@gmail.com | Operation  | <b>⊘</b> ×          |
| O d. Driver Management                   | PIC 2                                      | test2@gmail.com | Accounting | ✓ ×                 |
| O f. Route Management                    | PIC                                        | test3@gmail.com | Sales      | ✓ ×                 |
| Og. Flight Route Management              |                                            |                 |            | Previous 1 Next     |
| 🛗 2. Schedule Shipment <                 | 4                                          |                 |            | •                   |
| A Received Order                         |                                            |                 |            |                     |
| <b>Q</b> 4. Monitor Shipment             |                                            |                 |            |                     |
| 🛗 5. History                             |                                            |                 |            |                     |
| <b>Q</b> 6. Import Customs               |                                            |                 |            |                     |
| <b>Q</b> 7. Export Customs               |                                            |                 |            |                     |
| 📄 Warehouse                              |                                            |                 |            |                     |
| 🔄 View All Notification                  |                                            |                 |            |                     |
| Logout                                   |                                            |                 |            |                     |
|                                          |                                            |                 |            |                     |

#### (ขนส่ง) จัดการการทำงานของ PIC

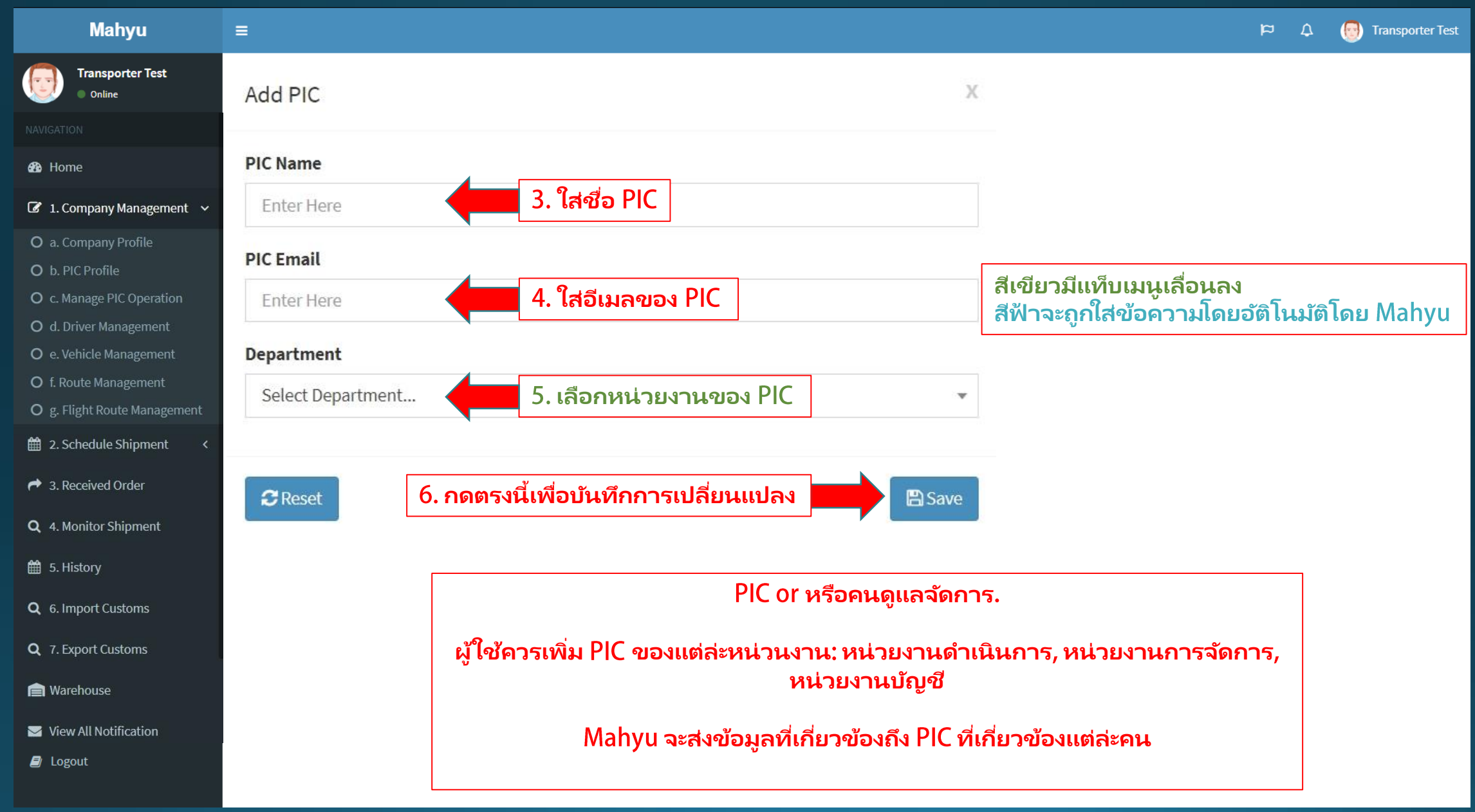

# แก้ไข PIC ที่มีอยู่แล้ว

### (ขนส่ง)เมนูหลัก

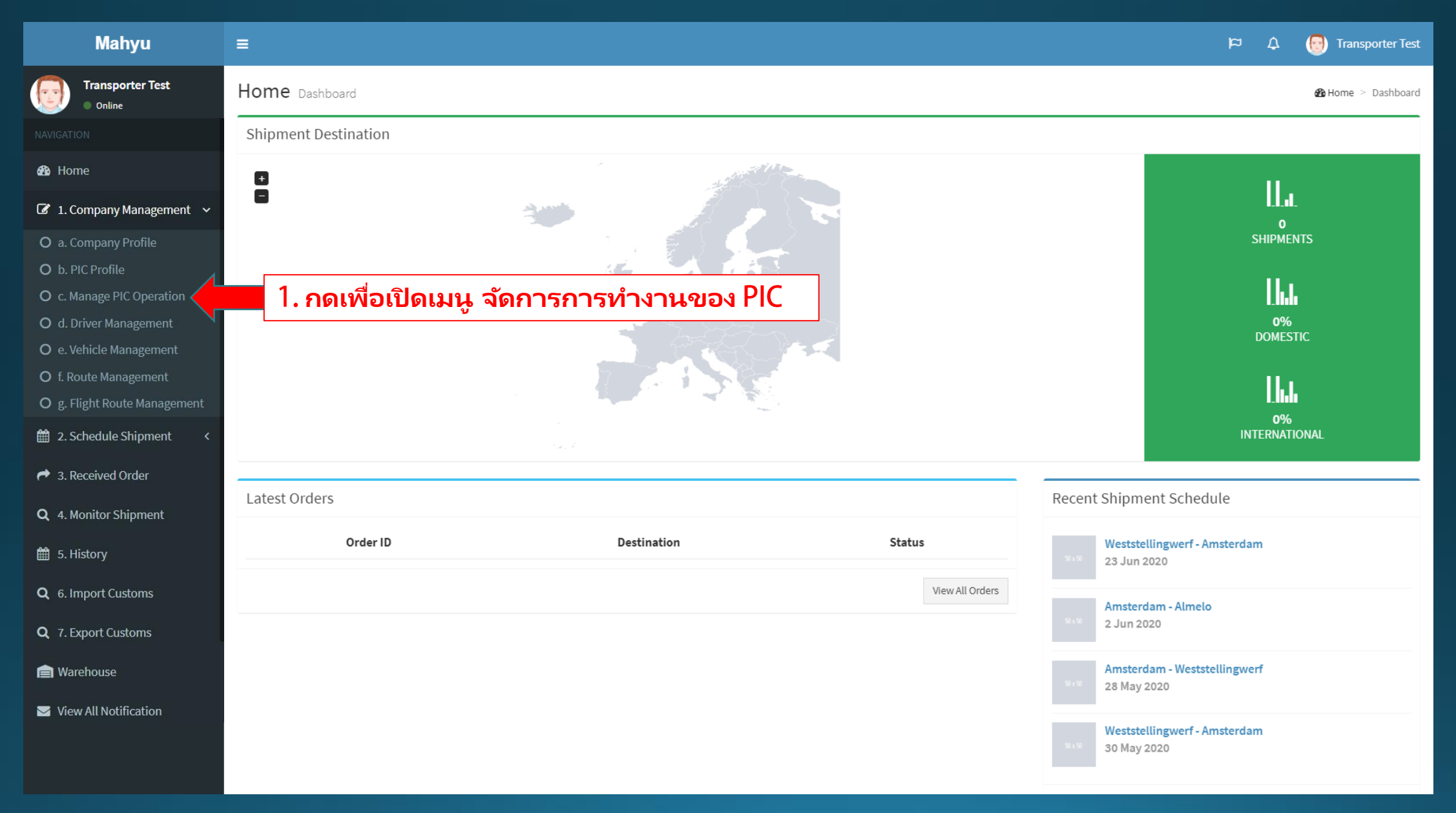

### (ขนส่ง)จัดการการทำงานของ PIC

| Mahyu                                                                     | ≡                         |                        |                 |    |                   | 0 Q 9      | Transporter |
|---------------------------------------------------------------------------|---------------------------|------------------------|-----------------|----|-------------------|------------|-------------|
| Transporter Test Online                                                   | PIC Management Manage PIC | to receive email notif | ications        |    |                   |            |             |
|                                                                           | PIC List                  |                        |                 |    |                   |            |             |
| 🚯 Home                                                                    | + Add PIC                 |                        |                 |    |                   |            |             |
| <ul> <li>I. Company Management ~</li> <li>O a. Company Profile</li> </ul> | Show 10 ~ entries         |                        |                 |    | Search            |            |             |
| O b. PIC Profile                                                          | PIC Name                  | 11                     | PIC Email       | 11 | Department        | 1 Modify   | 11          |
| O c. Manage PIC Operation<br>O d. Driver Management                       | PIC 1                     |                        | test1@gmail.com |    | 2. เพื่อแก้ไข PIC |            | 3           |
| O e. Vehicle Management                                                   | PIC 2                     |                        | test2@gmail.com |    | Accounting        | <b>()</b>  | 3           |
| O f. Route Management                                                     | PIC                       |                        | test3@gmail.com |    | Sales             | @ <b>`</b> | 3           |
| Og. Flight Route Management <ul> <li>2. Schedule Shipment </li> </ul>     |                           |                        |                 |    |                   | Previous 1 | Next        |
| A Received Order                                                          | 4                         |                        |                 |    |                   |            | •           |
| <b>Q</b> 4. Monitor Shipment                                              |                           |                        |                 |    |                   |            |             |
| 🛗 5. History                                                              |                           |                        |                 |    |                   |            |             |
| <b>Q</b> 6. Import Customs                                                |                           |                        |                 |    |                   |            |             |
| <b>Q</b> 7. Export Customs                                                |                           |                        |                 |    |                   |            |             |
| 📄 Warehouse                                                               |                           |                        |                 |    |                   |            |             |
| View All Notification                                                     |                           |                        |                 |    |                   |            |             |
| Logout                                                                    |                           |                        |                 |    |                   |            |             |

#### (ขนส่ง)จัดการการทำงานของ PIC

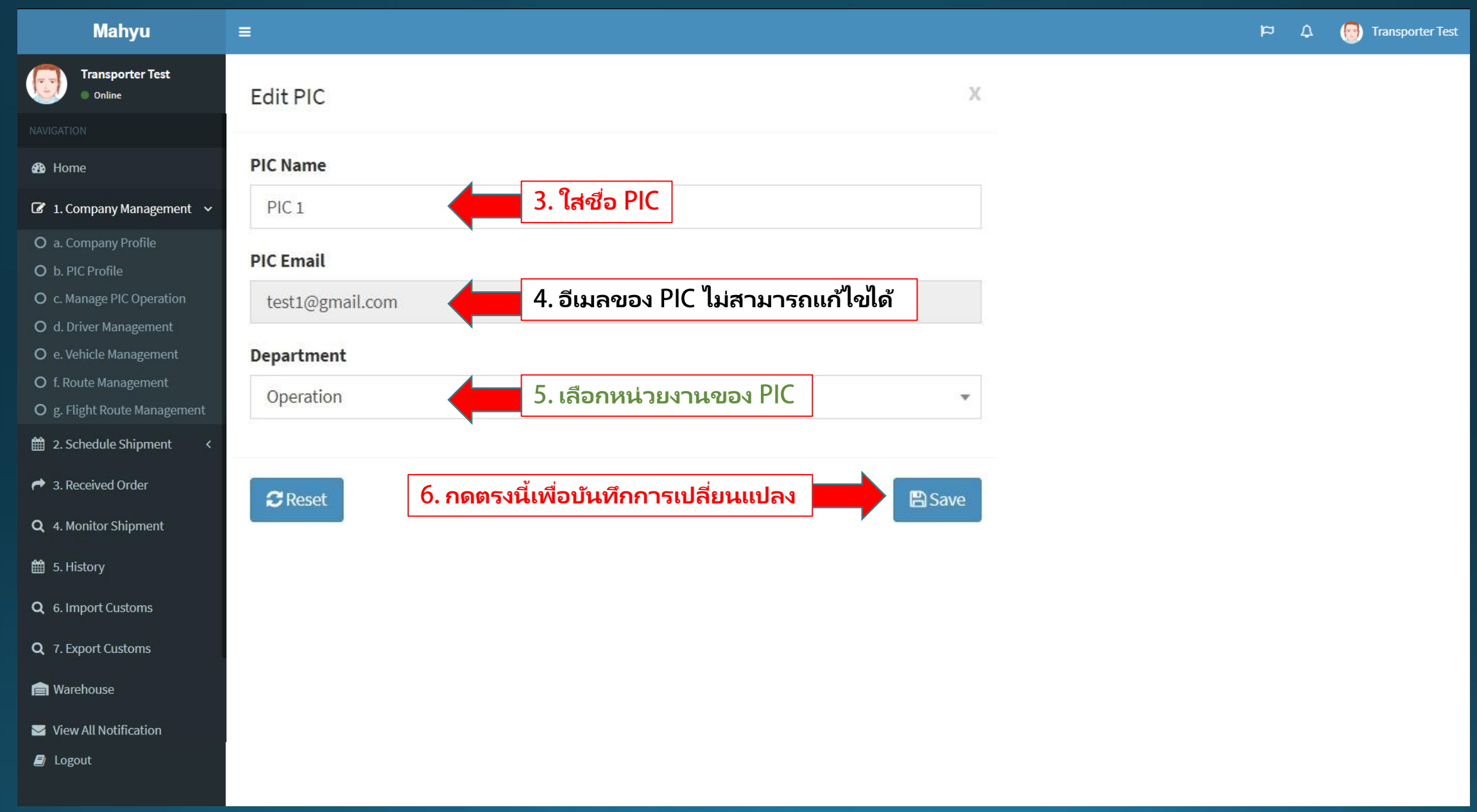

### ลบ – การทำงานของ PIC

### (ขนส่ง)เมนูหลัก

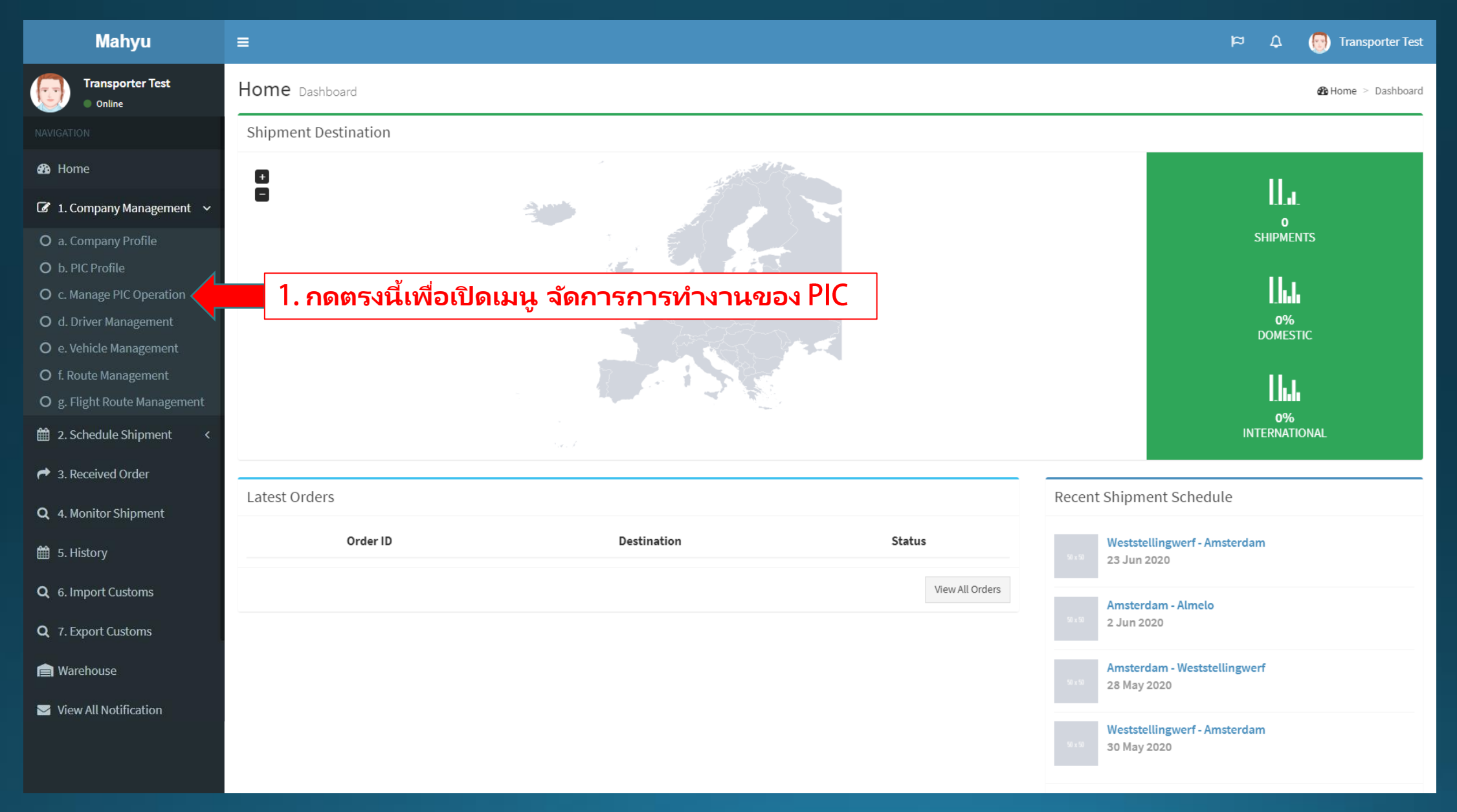

### (ขนส่ง) จัดการการทำงาของ PIC

| Mahyu                                                                         | ≡                                             |                 |            | 🏳 🗘 💮 Transporter Tes |
|-------------------------------------------------------------------------------|-----------------------------------------------|-----------------|------------|-----------------------|
| Transporter Test Online                                                       | PIC Management Manage PIC to receive email no | tifications     |            |                       |
|                                                                               | PIC List                                      |                 |            |                       |
| 🚯 Home                                                                        | + Add PIC                                     |                 |            |                       |
| <ul> <li>I. Company Management ~</li> <li>O a. Company Profile</li> </ul>     | Show 10 ~ entries                             |                 | Search     | 1:                    |
| O b. PIC Profile                                                              | PIC Name 🗍                                    | PIC Email       | Department | ↓† Modify ↓†          |
| <ul> <li>O c. Manage PIC Operation</li> <li>O d. Driver Management</li> </ul> | PIC 1                                         | test1@gmail.com | Operation  |                       |
| O e. Vehicle Management                                                       | PIC 2                                         | test2@gmail.com | Accounting |                       |
| Of. Route Management<br>Og. Flight Route Management                           | PIC                                           | test3@gmail.com | Sales      | 2 เพื่ออน PIC         |
| a 2. Schedule Shipment ← <                                                    |                                               |                 |            | Previous 1 Next       |
| r 3. Received Order                                                           | 4                                             |                 |            | •                     |
| <b>Q</b> 4. Monitor Shipment                                                  |                                               |                 |            |                       |
| 🛗 5. History                                                                  |                                               |                 |            |                       |
| <b>Q</b> 6. Import Customs                                                    |                                               |                 |            |                       |
| <b>Q</b> 7. Export Customs                                                    |                                               |                 |            |                       |
| A Warehouse                                                                   |                                               |                 |            |                       |
| ☑ View All Notification                                                       |                                               |                 |            |                       |
| Logout                                                                        |                                               |                 |            |                       |

### (ขนส่ง)จัดการการทำงานของ PIC

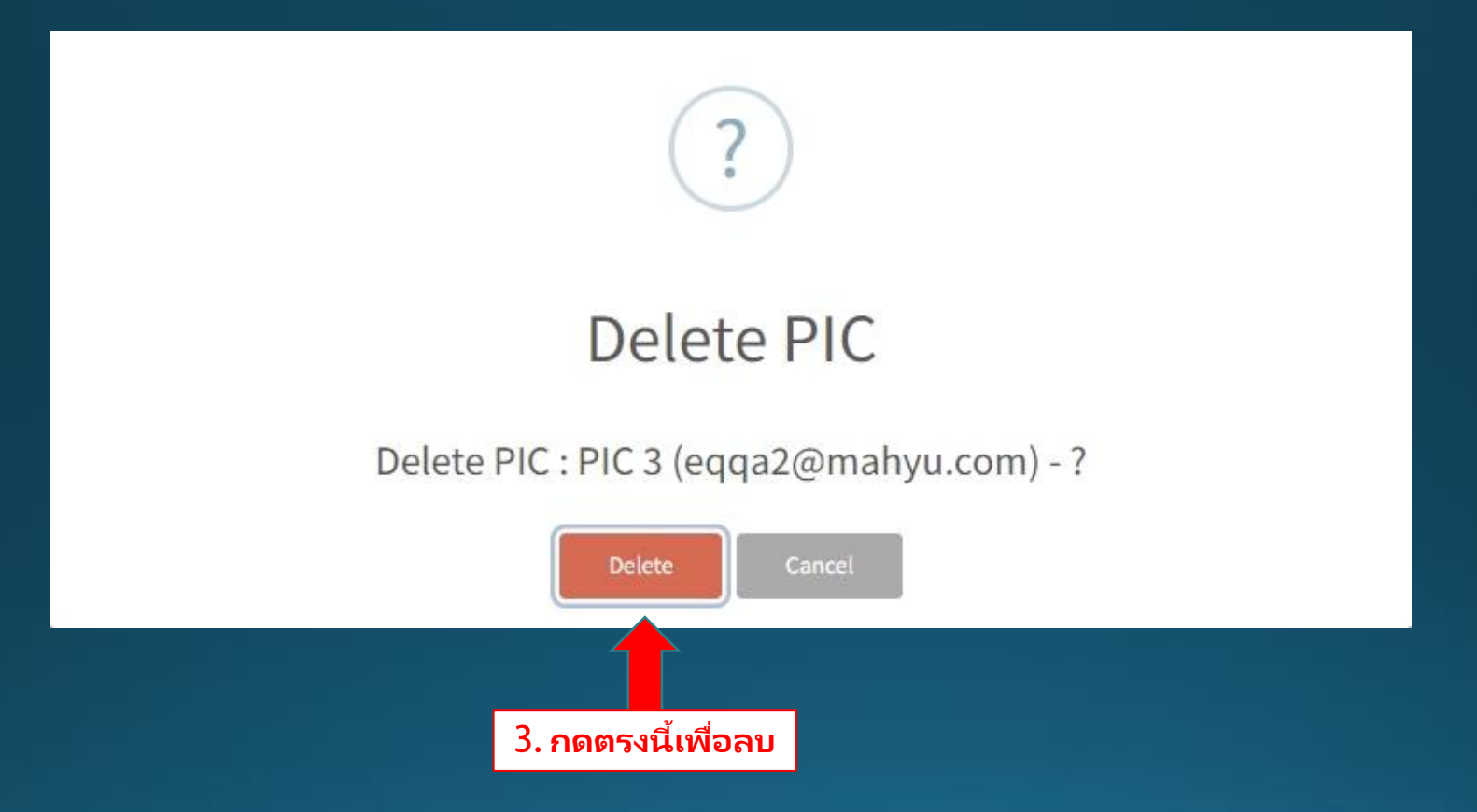